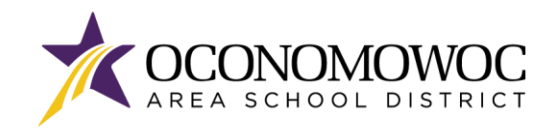

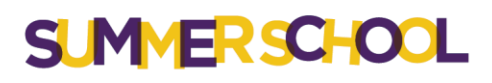

# **STEP-BY-STEP ONLINE REGISTRATION INSTRUCTIONS**

1) Go to www.oasd.org

3)

Click the Quick Links icon in the upper right then select Skyward Family Access from the list: 2)

| Oconomowoc Area School District                 | 🛱 Schools 🔗 Quick Links 🔍 |
|-------------------------------------------------|---------------------------|
| DISTRICT FAMILIES COMMUNITY ARTS CENTER         |                           |
|                                                 | imesBussing Information   |
|                                                 | Calendars                 |
| AREA SCHOOL DISTRI                              | Canvas                    |
|                                                 | ClassLink                 |
|                                                 | Employment                |
| Enter your Family Access login ID and password: | Menus                     |
|                                                 | Skyward Family Access     |
|                                                 | Staff Directory           |

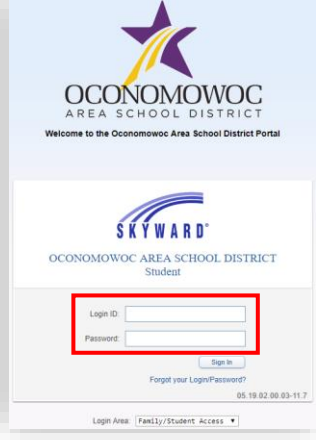

Staff-Only Skyward Access

Web Store

Click on the Open Family Access button in the upper right corner: 4)

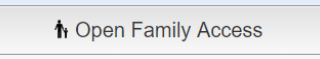

Click on the Area Scheduling button in the left column: 5)

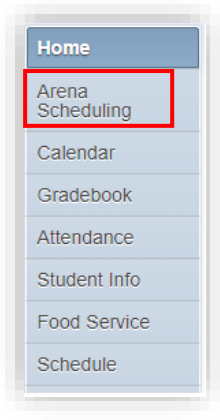

\* If Arena Scheduling does not appear, click the + Box or open your browser window to the maximum size. This will expand the home column.

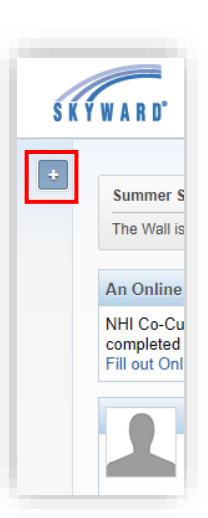

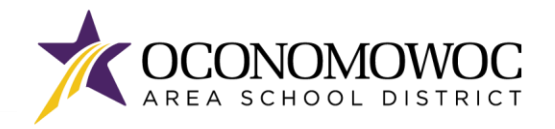

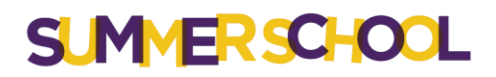

6) Select the first student you would like to register by clicking on the **Summer School year** under their name. You will begin the enrollment process at this step for every student you are enrolling in Summer School.

| Are<br>Sci | ena<br>heduling           |  |
|------------|---------------------------|--|
| Su         | ummer School<br>Student 1 |  |
| Г          | 2023-24                   |  |
|            | Student 2                 |  |
|            | 2023-24                   |  |

- 7) The classes available for your student will appear on your screen based on your student's grade level.
  - You can search for classes by **Period, Subject, Course,** or you can **click through the course listing**.
  - If you're using the **Period** or **Subject** search tools, you need to click the **Apply Filter button** to activate the search. Then click the **Reset Filter button** to clear your search and begin a new search.

| Period<br>Test1 | Subject:    | Apply Filter  View/Print Schedule   Submit Sche | Reset<br>Filter | * (Ind)<br>A - Alto<br>P - Cla | icators:<br>ernate Cla<br>iss has Pr | iss<br>e-Requis | F<br>ite C | - Class is Full<br>- Class has C | o-Requisite |
|-----------------|-------------|-------------------------------------------------|-----------------|--------------------------------|--------------------------------------|-----------------|------------|----------------------------------|-------------|
| Fit             | Seats Avail | Course                                          | Days Meet       | Prd                            | Trm                                  | *Ind            | Grades     | Subject                          | Class       |
| Yes             | 30          | ALGEBRA ENRICH 10:05 7/8-7/26                   | MTWRF           | 2                              | 2W3                                  |                 | 09- 11     | MATH                             | ALG2BH/1    |
| Yes             | 25          | Authentic Writing Online 2WEEK                  | MTWRF           | 2                              | 2W                                   |                 | 09- 10     |                                  | AWR1BH/01   |
| Yes             | 25          | HEALTH ONLINE HS 8 WK 6/12-8/4                  | MTWRF           | 3                              | 8W                                   |                 | 08- 11     | HEALTH                           | X40034/01   |
| Yes             | 500         | MARCHING BAND CMP AUGUST                        | MTWRF           | 1                              | B2                                   |                 | 08- 11     |                                  | MARBAH/1    |
| Yes             | 80          | OHS Fall Musical Theater Camp                   | MTWR            | 1                              | M8                                   |                 | 08- 11     | MUSIC                            | MUSCPH/01   |
| Yes             | 50          | OHS Fall Musical-Pit Orch Camp                  | MT              | 1                              | P1                                   |                 | 08- 11     | MUSIC                            | MORCPH/01   |
| Yes             | 250         | OPOWER GR9-12 6-8 AM 7WK                        | MTWR            | 0                              | 7W                                   |                 | 08- 11     | PHY ED                           | OCONAH/01   |
| Yes             | 250         | OPOWER GR9-12 8:15-10:15 7WK                    | MTWR            | 1                              | 7W                                   |                 | 08- 11     | PHY ED                           | OCONBH/1    |
| Yes             | 25          | PERSONAL FIT ONLINE 6/11-8/3                    | MTWRF           | 4                              | 8W                                   |                 | 08- 11     | PHY ED                           | X55067/01   |
| Yes             | 15          | SUPERVISED AG 6/18-7/27                         | MTWRF           | 1                              | 6W                                   |                 | 08- 11     |                                  | X05300/01   |

8) To select a course, click Add, next to the course listing:

| Period:                   | S                 | ubject:                  | Apply     Filter                                                          | Reset A<br>Filter           | - Alter       | ators:<br>nate Cla | ass  | 1-14-                      | F - Class is Fu           | ull<br>On Desuisite           |          |
|---------------------------|-------------------|--------------------------|---------------------------------------------------------------------------|-----------------------------|---------------|--------------------|------|----------------------------|---------------------------|-------------------------------|----------|
|                           |                   |                          |                                                                           |                             |               |                    |      |                            |                           |                               | _        |
| where the set             | (Cum)             | mer School)              | liew/Print Schedule   Submit Sched                                        | lule                        |               |                    |      |                            |                           |                               |          |
| studenta                  | s (Sulli          | ner ochooly              |                                                                           | iuio                        |               |                    |      |                            |                           |                               |          |
| option                    | Fit               | Seats Avail              | Course                                                                    | Days Meet                   | Prd           | Trm                | *Ind | Grades                     | Subject                   | Class                         | R        |
| Students<br>Option<br>Add | Fit<br>Yes        | Seats Avail<br>25        | Course<br>ARE YOU A MOVIE 10:20 6/20-7/1                                  | Days Meet                   | Prd<br>2      | Trm<br>1W3         | *Ind | Grades<br>04- 07           | Subject<br>OTHER          | Class<br>ARE1BI/1             | Ri<br>70 |
| Add Add                   | Fit<br>Yes<br>Yes | Seats Avail<br>25<br>120 | Course<br>ARE YOU A MOVIE 10:20 6/20-7/1<br>BAND RM BLAST 1 8:15 6/20-7/1 | Days Meet<br>MTWRF<br>MTWRF | Prd<br>2<br>1 | Trm<br>1W3<br>1W3  | *Ind | Grades<br>04- 07<br>05- 06 | Subject<br>OTHER<br>MUSIC | Class<br>ARE1BI/1<br>BAN1AI/1 | R<br>70  |

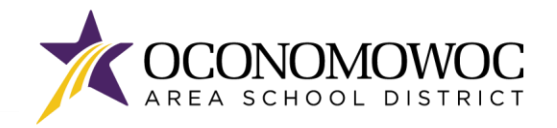

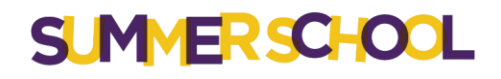

- 9) Repeat steps 7 and 8 for all of the courses you would like to enroll in.
- 10) Once you've selected your courses, click View/Print Schedule to see your full schedule:

| student8 | (Summ | ner School) | View/Print Schedule | Submit Schedule |           |     |     |      |        |         |          |
|----------|-------|-------------|---------------------|-----------------|-----------|-----|-----|------|--------|---------|----------|
| Option   | Fit   | Seats Avai  | il Course           |                 | Days Meet | Prd | Trm | *Ind | Grades | Subject | Class    |
| Remove   | Enr   | 24          | ARE YOU A MOVIE     | 10:20 6/20-7/1  | MTWRF     | 2   | 1W3 |      | 04-07  | OTHER   | ARE1BI/1 |
| Add      | Yes   | 120         | BAND RM BLAST 1     | 8:15 6/20-7/1   | MTWRF     | 1   | 1W3 |      | 05-06  | MUSIC   | BAN1AI/1 |

11) If you would like to add or remove courses, click the red **X** in the right corner to return to the Arena Scheduling page:

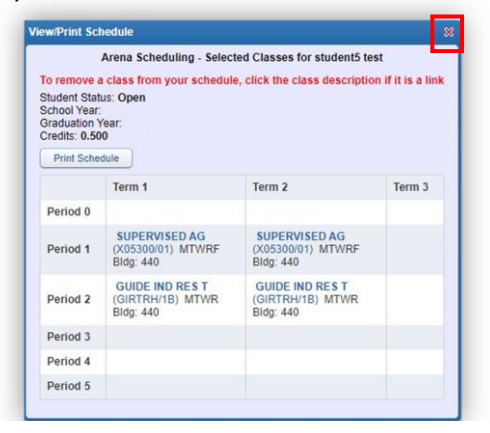

14

Yes

12) To remove a course, click **Remove**, next to the course listing. To add a course, click **Add** next to the course listing, as mentioned in step 8.

| student8 | (Summ | ner School) V | iew/Print Schedule   Submit Schedul | e         |     |     |      |        |         |          |
|----------|-------|---------------|-------------------------------------|-----------|-----|-----|------|--------|---------|----------|
| Option   | Fit   | Seats Avail   | Course                              | Days Meet | Prd | Trm | *Ind | Grades | Subject | Class    |
| Remove   | Enr   | 24            | ARE YOU A MOVIE 10:20 6/20-7/1      | MTWRF     | 2   | 1W3 |      | 04- 07 | OTHER   | ARE1BI/1 |
| Add      | Yes   | 120           | BAND RM BLAST 1 8:15 6/20-7/1       | MTWRF     | 1   | 1W3 |      | 05-06  | MUSIC   | BAN1AI/1 |

No

13) Once you have enrolled in courses and your schedule is complete, click **Submit Schedule**, and the courses will be reserved

| studenta | Summ | er School) V | iew/Print Schedule Submit Schedu | ile       |     |     |      |        |         |          | School Year or                   | Unen                                                     |        |        |
|----------|------|--------------|----------------------------------|-----------|-----|-----|------|--------|---------|----------|----------------------------------|----------------------------------------------------------|--------|--------|
| ption    | Fit  | Seats Avail  | Course                           | Days Meet | Prd | Trm | *Ind | Grades | Subject | Class    | Graduation Yea<br>Credits: 0.000 | 2024                                                     |        |        |
| emove    | Enr  | 24           | ARE YOU A MOVIE 10:20 6/20-7/1   | MTWRF     | 2   | 1W3 |      | 04- 07 | OTHER   | ARE1BI/1 | Print Schedule                   | Submit Schedule                                          |        |        |
| dd       | Yes  | 120          | BAND RM BLAST 1 8:15 6/20-7/1    | MTWRF     | 1   | 1W3 |      | 05-06  | MUSIC   | BAN1AI/1 |                                  | Term 1                                                   | Term 2 | Term 3 |
|          |      |              |                                  |           |     |     |      |        |         |          | Period 1                         |                                                          |        |        |
| lick     | Yes  | to confi     | rm:                              |           |     |     |      |        |         |          | Period 2                         | ARE YOU A MOVIE<br>(ARE1BI/1) MTWRF<br>Bldg: 220 Rm: 709 |        |        |
|          |      |              |                                  |           |     |     |      |        |         |          | Period 3                         |                                                          |        |        |
|          |      |              |                                  |           |     |     |      |        |         |          | r chioù o                        |                                                          |        |        |

PAGE | 3

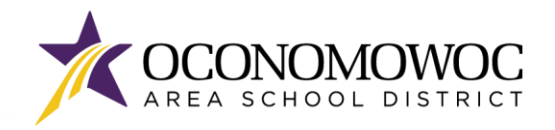

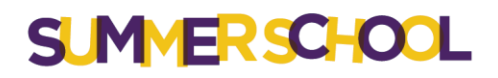

15) You <u>will not</u> receive a confirmation email for your Summer School registration. To confirm or review your student's schedule, click the **Schedule** button in the left column in Family Access and the Summer School schedule will be listed there.

| ŀ  | lome                |
|----|---------------------|
| C  | Online Forms        |
| AS | Arena<br>Scheduling |
| C  | alendar             |
| 0  | Gradebook           |
| A  | Attendance          |
| 5  | student Info        |
| F  | ood Service         |
| Ş  | Schedule            |

- 16) If you would like to enroll another student in Summer School courses, please begin this process again starting at step 6.
- 17) After you have completed Summer School registration, a 2024 Summer School Waiver form will be added to your **Online** Forms page in Family Access. Families are required to complete the 2024 Summer School Waiver form before the first day of Summer School.

| Home                |                                                                                                    |                                                                                                    |                                            |
|---------------------|----------------------------------------------------------------------------------------------------|----------------------------------------------------------------------------------------------------|--------------------------------------------|
| Online Forms        |                                                                                                    | ** Click <b>Fill Out Form</b> and follow the ste                                                                                                    | eps in the                                 |
| Arena<br>Scheduling | Summer School                                                                                                    | column on the right to complete the wai                                                                                                    | ver form.                                  |
| Calendar            | L Student                                                                                                    |                                                                                                    |                                            |
| Gradebook           | 2024 Summer School Waiver Open Fill Out Form<br>Please complete the Summer School Waiver form. This<br>waiver form must be completed for each child attending |                                                                                                    |                                            |
| Attendance          | Summer School before the first day of classes on June 17, 2024.                                                                                               | 2024 Summer School Waiver                                                                                                    |                                            |
| Student Info        |                                                                                                    | Student (Summer School)                                                                                                    | <b>`</b>                                   |
|                     |                                                                                                    | District Message                                                                                                    | District Message                           |
| Food Service        |                                                                                                    | Please complete the Summer School Waiver form. This waiver form must be completed for each child<br>attending Summer School before the first day of classes on June 17, 2024. | 1. 2024 Liability Summer School<br>Waiver  |
| Schedule            |                                                                                                    |                                                                                                    | 2. 2024 Concussion Summer<br>School Waiver |
|                     |                                                                                                    |                                                                                                    | 3. Complete 2024 Summer School<br>Waiver   |
|                     |                                                                                                    |                                                                                                    | Next                                       |
|                     |                                                                                                    |                                                                                                    | Close and Finish Later                     |

Once you have completed Summer School enrollment for all of your students, please complete the online payment process outlined on the next pages. Payment for Summer School courses is required at the time of registration. Summer School courses will be deleted if the course fees have not been paid within 24-hours of the registration.

If you have questions, need assistance, or need to make changes to your student's Summer School schedule after it has been submitted, please email Summer@oasd.org or call (262) 560-2115.

**DECLARACION DE TRADUCCION:** Estamos trabajando diligentemente para traducir nuestros documentos al español. Por favor comuníquese con la escuela de su hijo para aclaración. Si todavía necesitas aclaración, por favor comuníquese con Translate@oasd.org. **NONDISCRIMINATION:** The Oconomowoc Area School District provides assurance that no students, employees or applicants are discriminated against because of sex, race, color, religion, national origin, ancestry, creed, pregnancy, marital or parental status, sexual orientation, or physical, mental, emotional, or learning disability.

PAGE | 4

# ·····

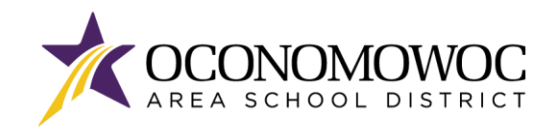

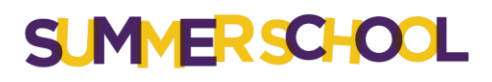

# **STEP-BY-STEP ONLINE PAYMENT INSTRUCTIONS**

- 1) Go to www.oasd.org
- 2) Click the Quick Links icon in the upper right then select Skyward Family Access from the list:

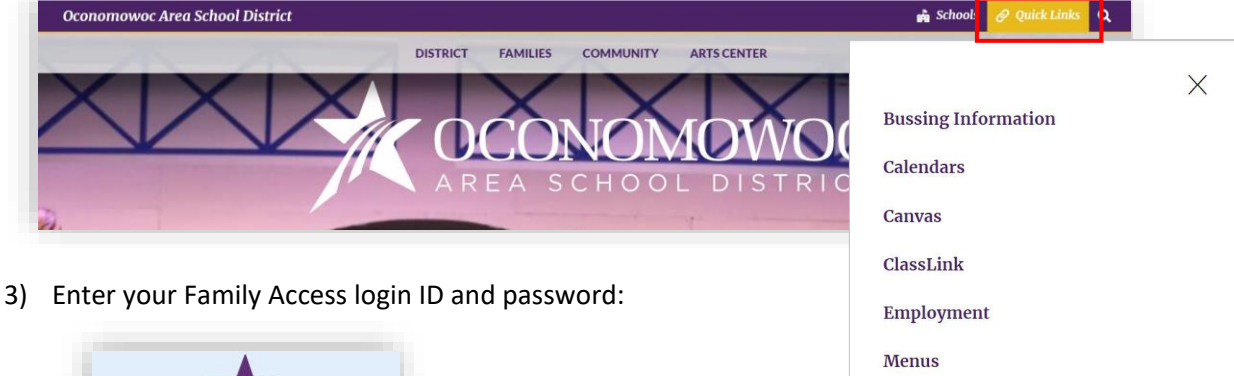

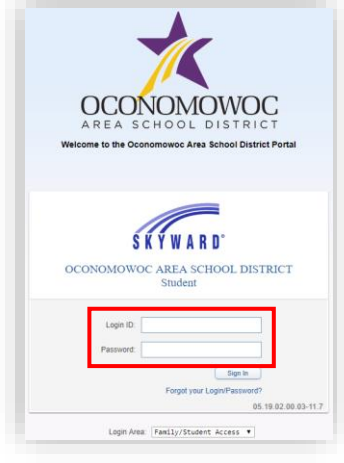

|   |                            | X |
|---|----------------------------|---|
| Y | <b>Bussing Information</b> |   |
|   | Calendars                  |   |
|   | Canvas                     |   |
|   | ClassLink                  |   |
|   | Employment                 |   |
|   | Menus                      |   |
|   | Skyward Family Access      |   |
|   | Staff Directory            |   |
|   | Staff-Only Skyward Access  |   |
|   | Web Store                  |   |
|   |                            |   |

Click on the **Open Family Access button** in the upper right corner: 4)

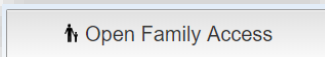

5) Click on the Fee Management button in the left column:

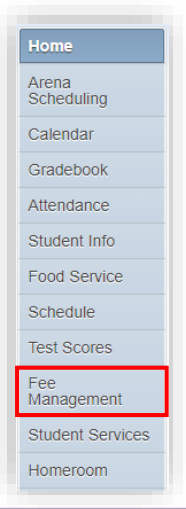

PAGE | 1

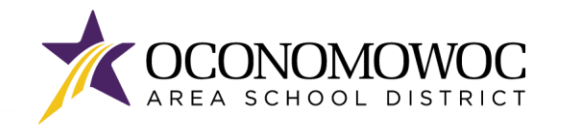

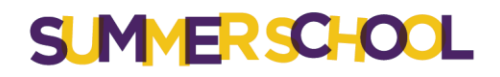

6) There will be a Summer School tab listed for each student that you have enrolled in Summer School. Click **Make a Payment** next to your student's Summer School tab:

| npuru Durunov                                                     |  |
|-------------------------------------------------------------------|--|
| student8 (Nature Hill): 0.00<br>tudent8 (Summer School): 0.00     |  |
| udent8 (Nature Hill) View Totals   Make a Payment   Add a Fee     |  |
| here is no Fee Management information available for this student. |  |
| udent8 (Summer School) Make a Payment                             |  |

7) A new web page will open for the OASD Web Store, which is operated by RevTrak. Summer School fees for all of your students will appear under the Required Fees section. You can either scroll down the page to reach the Required Fees section, or click the Required Fees button in the left column:

| AREA SCHOOL DISTRICT                                    | BROWSE V SERVICES V HOME LOGIN CART                                                                                                    |
|---------------------------------------------------------|----------------------------------------------------------------------------------------------------|
| Skyward                                                 |                                                                                                    |
| ALL     FOOD     FOOD     FOURED FEES     OPTIONAL FEES | FOOD ACCOUNTS       Dad test1 Family Account     Balance \$0.00       MaxE ONE-TIME RAYNERY     Balance \$0.00       MARE ONE-TIME RAYNERY     Balance \$0.00       MARE ONE-TIME RAYNERY     Balance \$0.00       MARE ONE-TIME RAYNERY     Balance \$0.00       MARE ONE-TIME RAYNERY     Balance \$0.00                                                                                                    |
|                                                         | REQUIRED FEES GRN1 Student ACREFF 30 FIELD TRIP FEE - OAC FLORENTINE OPERA S0 FIELD TRIP FEE - OAC FLORENTINE OPERA Overdue: Jan 25. 2019 ACCOMP ASSIGNMENT NOTEBOOK (GRADES 3 TO 4) ASSIGNMENT NOTEBOOK (GRADES 3 TO 4) ASSIGNMENT NOTEBOOK (GRADES 3 TO 4) ASSIGNMENT NOTEBOOK (GRADES 3 TO 4) ACCOMP ACCOMP |

8) Click the Add To Cart button next to your student's Summer School fees:

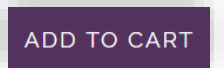

9) Click **Add To Cart** again in the pop-up box:

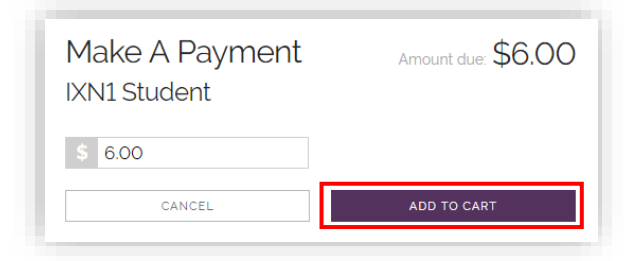

PAGE 2

# \_\_\_\_\_\_\_

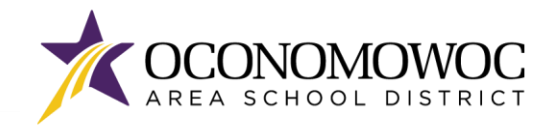

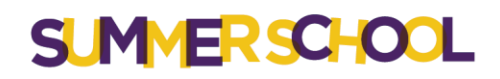

10) If you have additional Summer School fees that need to be added to your cart, click the **Continue Shopping button** or click the **arrow** to return to the previous screen. Complete steps 8, 9 and 10 until all of your student Summer School fees are in your cart:

| < CAR                                                               | т                           |
|---------------------------------------------------------------------|-----------------------------|
| Clear Cart<br>SUMMER SCHOOL<br>For: bin1 Student (280734)<br>REMOVE | \$6.00                      |
| SUB TOTAL<br>TOTAL                                                  | 56.00<br>\$6.00<br>Checkout |

11) Once all of your Summer School fees are in your cart, click the **Checkout button**:

| < CAR                                                               | т                           |
|---------------------------------------------------------------------|-----------------------------|
| Clear Cart<br>SUMMER SCHOOL<br>For: Inn1 Student (280714)<br>REMOVE | \$6.00                      |
|                                                                     |                             |
|                                                                     |                             |
| SUB TOTAL<br>TOTAL<br>CONTINUE SHOPPING                             | 56.00<br>\$6.00<br>Checkout |

PAGE | 3

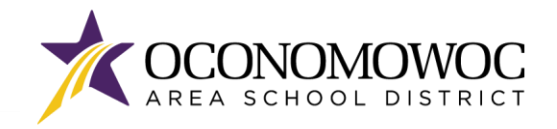

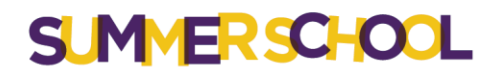

12) If you are a returning customer, enter your **Web Store login and password**. If you are a new customer, click the **Create New Account button**:

| CHECKOUT                |          |  |
|-------------------------|----------|--|
|                         |          |  |
| Log in to the Web Store | <u>×</u> |  |
| Email @                 | ]        |  |
| Password                | ]        |  |
| Forgot password?        | 1        |  |
|                         | •        |  |
| CREATE NEW ACCOUNT      |          |  |

13) Select your preferred payment option by clicking the Use Debit/Credit button or Use ECheck button:

| ECHECK                                                 |  |  |  |  |
|--------------------------------------------------------|--|--|--|--|
| Add an eCheck for a <i>quicker</i> checkout experience |  |  |  |  |
| Routing number'                                        |  |  |  |  |
| Account number' Re-enter account number'               |  |  |  |  |
| Name on Account' Nickname                              |  |  |  |  |
| ***<br>1:1221052771: 6724301068* 2400*                 |  |  |  |  |
| Routing Number Account Number Check Number             |  |  |  |  |

14) Click the Add ECheck button or the Add Card button:

| CHECKOUT           |        |  |
|--------------------|--------|--|
| PAYMENT            | VERIFY |  |
| ECHECKS            |        |  |
| ADD ECHECK         |        |  |
| DEBIT/CREDIT CARDS |        |  |
| ADD CARD           |        |  |
| CONTINUE           |        |  |

PAGE | 4

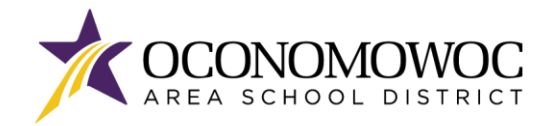

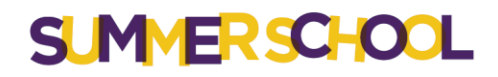

15) Complete the required fields for credit/debit or eCheck payment, then click the **Continue button**:

| CHECKOUT           |          |  |
|--------------------|----------|--|
| PAYMENT            | VERIFY   |  |
| ADD CA             | RD       |  |
|                    |          |  |
| card number'       | name'    |  |
| expiration'        | nickname |  |
| Month   Year  Year |          |  |
| CANCEL             | CONTINUE |  |

16) The next screen will show a summary of your order. Click the **Place Order button** at the bottom of the screen to submit your payment:

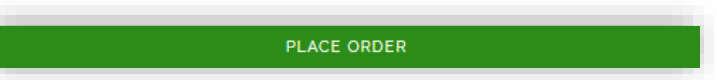

17) You will receive a confirmation and opportunity to print your receipt on the final screen:

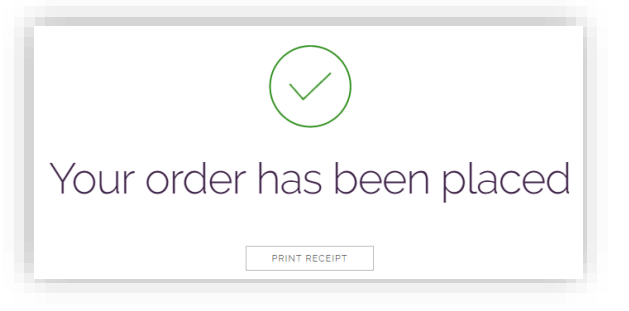

#### If you have forgotten your password or have trouble logging in, please call RevTrak at (888) 847-7420.

#### DECLARACION DE TRADUCCION

Estamos trabajando diligentemente para traducir nuestros documentos al español. Por favor comuníquese con la escuela de su hijo para aclaración. Si todavía necesitas aclaración, por favor comuníquese con Translate@oasd.org.

#### NONDISCRIMINATION

The Oconomowoc Area School District provides assurance that no students, employees or applicants are discriminated against because of sex, race, color, religion, national origin, ancestry, creed, pregnancy, marital or parental status, sexual orientation, or physical, mental, emotional, or learning disability.

PAGE 5